加入會議,報名會議方式有多種選擇:

- 1. 使用報名連結加入。
- 2. 研討會 ID 加入。
- 3. 利用 U 平台加入。
- 4. 利用 APP 加入。

<mark>方法 1:使用報名連結加入。</mark>

#### Step1:收到課程邀請後,點選報名連結。

您好!

想要邀請您參加網路研討會: Test 會議名稱

20 年月 日星期 下午 點 分 - 下午 點 分 CST 會議時間

您在網路研討會開始前按一下以下連結即可立即加入討論群組,以接收最新資訊,以及參加與主持人和其他觀眾成員 的討論。

立即開始討論:https://u-api.cyberlink.com/gi/U/DiCSIfoPJx\_

請於指定的時間按一下以下連結以加入此網路研討會:

https://u.cyberlink.com/live/788894383347860594 ①點選報名連結

網路研討會 ID:560-674-338

報名連結與研討會ID

您也可以在您的電腦或行動裝置上安裝 U,然後使用網路研討會 ID 加入: https://u.cyberlink.com/download

Step2:填妥資料,按下註冊,即報名完成。

|               | 宿宿 ま P      |
|---------------|-------------|
|               | <br>FEI XIV |
| $\overline{}$ |             |

Test

L 簡報

20 年 月 日星期 下午 點 分 - 下午 點 分 CST 主持人: Test

| E-mail      |  |  |
|-------------|--|--|
| 顯示名稱        |  |  |
| 公司 (選用)     |  |  |
| 職稱 (選用)     |  |  |
| 部門 (選用)     |  |  |
| 公司 URL (選用) |  |  |

<sup>您已註冊完成。</sup> 報名完成

有關此網路研討會的資訊

| 標題: Test 會議名稱     |                 |
|-------------------|-----------------|
| 時間:20 年月 日星期 下午 點 | 分 - 下午 點 分 CST  |
| 主持人: Test         | 會議時間            |
| 聯絡主持人:            |                 |
| 🖻 新增至 Outlook 行事曆 | 🗇 新增至 Google 日曆 |
| 可連結               | 行事曆             |
| 您現在已進入此網路研        | 討會的 U 討論群組。     |
| 立即開始              | ■ 課程問題<br>可點此詢問 |

3 小日 ビリ 還沒有 U 通訊 嗎? 立即取得!

# <mark>方法 2:研討會 ID 加入。</mark>

### Step1:收到課程邀請後,記住研討會 ID。

您好!

想要邀請您參加網路研討會 **Test 會議名稱** 20 年月 日星期 下午 點 分-下午 點 分 CST **會議時間** 

您在網路研討會開始前按一下以下連結即可立即加入討論群組,以接收最新資訊,以及參加與主持人和其他觀眾成員 的討論。

立即開始討論:https://u-api.cyberlink.com/gi/U/DiCSIfoPJx\_

請於指定的時間按一下以下連結以加入此網路研討會:

https://u.cyberlink.com/live/788894383347860594

網路研討會 ID: 560-674-338 ①記住ID

報名連結與研討會ID

您也可以在您的電腦或行動裝置上安裝 U,然後使用網路研討會 ID 加入: https://u.cyberlink.com/download

Step2:進入U網頁並登入,網址:https://u.cyberlink.com/

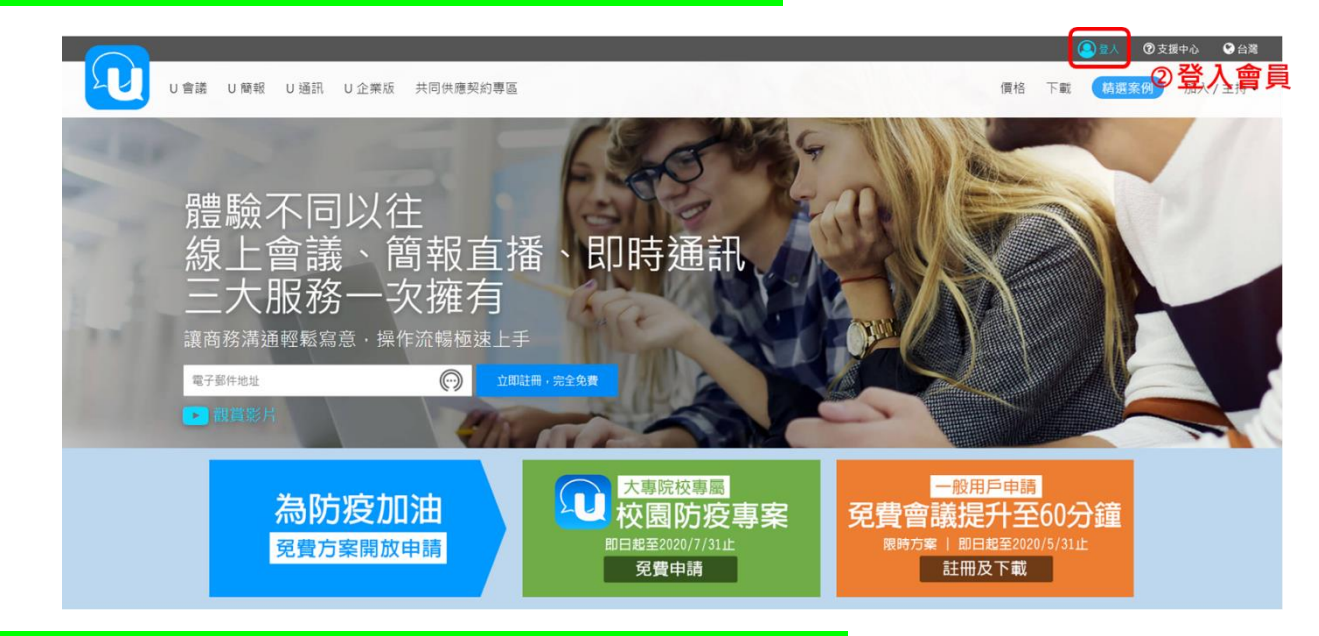

## Step3:登入後・於右上角依序點選"加入/主持" → "加入會議/研討會"。

|                                       |   |                   |                                               | 五八百只反只四     | 加入會議/研    |
|---------------------------------------|---|-------------------|-----------------------------------------------|-------------|-----------|
| 我的使用記錄                                |   | 我的個人資料            |                                               |             | ③點選加入會議/研 |
| 91周入資料                                | > | 顧示名稱              | Test                                          |             | 生時研習      |
| 0網路研討會                                | > | 密碼                |                                               |             |           |
| 一 一 一 一 一 一 一 一 一 一 一 一 一 一 一 一 一 一 一 |   | 電子郵件地址            |                                               |             |           |
| <u>.</u>                              |   | 11 秋天之纪           | 繁担中文<br>一 一 一 一 一 一 一 一 一 一 一 一 一 一 一 一 一 一 一 |             |           |
|                                       |   |                   |                                               |             |           |
|                                       |   |                   |                                               |             |           |
|                                       |   | 我的訂閱              |                                               |             |           |
|                                       |   | U 會議: Basic       |                                               |             | 🔅 升:      |
|                                       |   | 使用 Basic 帳戶主持的 會議 | 限制為 25 位舆會者和 60 分鐘。                           |             |           |
| U 藥粉: Basic                           |   |                   |                                               | <b>ひ</b> 升: |           |
|                                       |   |                   |                                               |             |           |
|                                       |   |                   |                                               |             |           |
|                                       |   | 錄製檔案儲存空間          |                                               |             | • 升:      |
|                                       |   | 可儲存空間             | 2 GB                                          |             |           |
|                                       |   |                   |                                               |             |           |

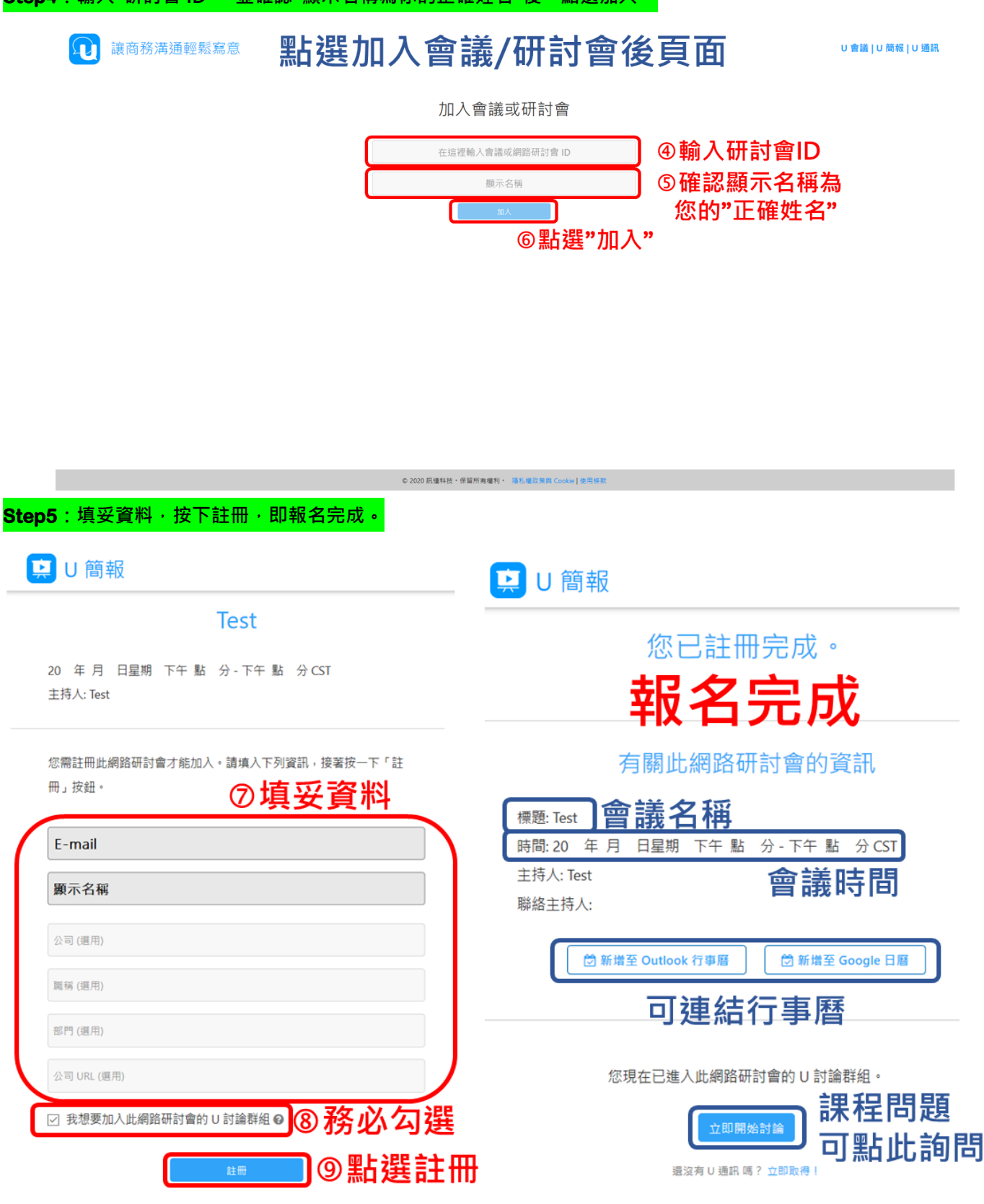

Step4:輸入"研討會 ID",並確認"顯示名稱為你的正確姓名"後,點選加入。

#### 方法 3:利用 U 平台加入(需於電腦安裝 U 平台 https://u.cyberlink.com/download)。

#### Step1:收到課程邀請後,記住"研討會 ID"。

您好!

想要邀請您參加網路研討會: Test 會議名稱

20 年月 日星期 下午 點 分 - 下午 點 分 CST 會議時間

您在網路研討會開始前按一下以下連結即可立即加入討論群組,以接收最新資訊,以及參加與主持人和其他觀眾成員 的討論。

立即開始討論:https://u-api.cyberlink.com/gi/U/DiCSIfoPJx\_

請於指定的時間按一下以下連結以加入此網路研討會:

https://u.cyberlink.com/live/788894383347860594 網路研討會 ID: 560-674-338 ①記住ID

報名連結與研討會ID

您也可以在您的電腦或行動裝置上安裝 U,然後使用網路研討會 ID 加入:

https://u.cyberlink.com/download

# Step2:登入 U 平台<sup>,</sup>於首頁點選<mark>"</mark>參加會議或觀看簡報直播",輸入"研討會 ID"後點選"加入"<sup>,</sup>跳出視窗再點選確定。

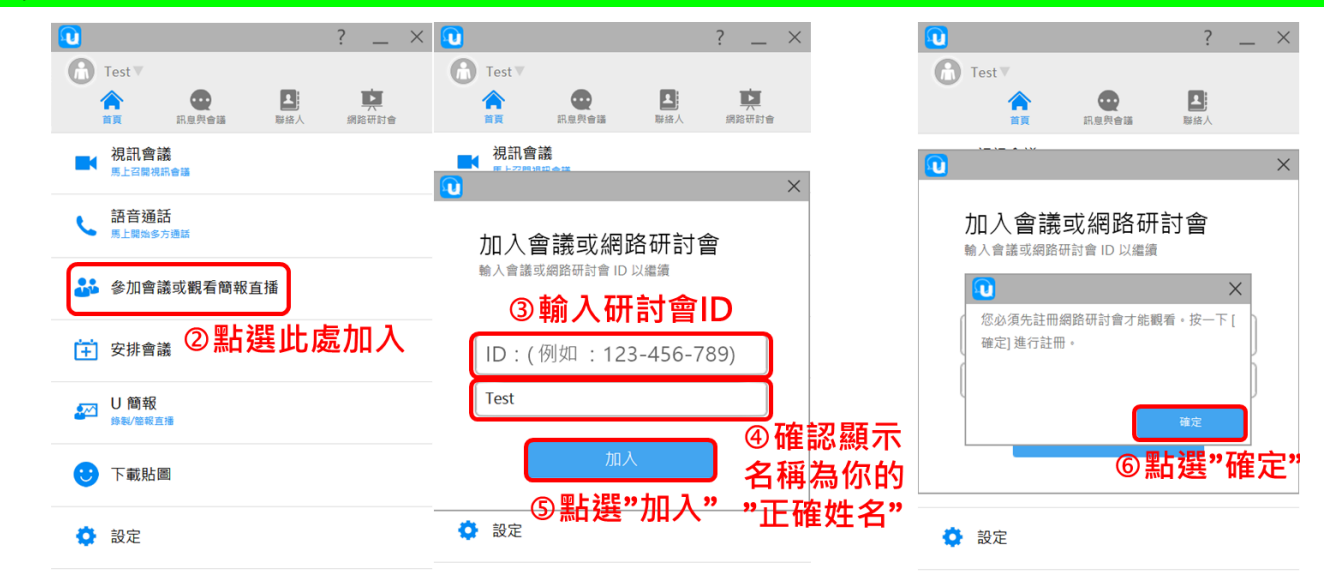

|                                                                                                    | 🚖 升級 📓                           | *                             | 升级                                                                                                 | <b>★</b> 升級                       |
|----------------------------------------------------------------------------------------------------|----------------------------------|-------------------------------|----------------------------------------------------------------------------------------------------|-----------------------------------|
| Step3:填妥資料・按下註冊・即                                                                                                    | 日本名完成。                           |                               |                                                                                                    |                                   |
| Test<br>20 年月日星期 上午 點 分 中午 點 分 CST<br>主持人: Test                                                                                                    | 20 年 月 日星期<br>主持人: Test          | Test<br>下午 貼 分-下午 貼 分CST      | 20 簡報<br>恋已註冊5<br><b>報名</b> ら                                                                      | <sub>記成。</sub><br>已成              |
| <sup>500</sup><br>第4<br>2015年<br>1015年<br>1015<br>1015年<br>1015年<br>1015年<br>1015<br>1015<br>10 | <sup>悠 開註</sup> 冊此網館研討會<br>冊」按鈕・ | は施加人・講填入下列資訊・接筆按一下「註<br>⑧填妥資料 | 方開此網路研訳<br>標題: Test <b>會議名稱</b><br>時間: 20 年月日星期下午 鮎 分<br>主持人: Test<br>聯絡主持人:<br>() 新端至 Outlook 行車層 | 1會的資訊<br>- 下午 點 分 CST<br>會議時間     |
| © 2020 民總年後,伊留所有權利。 潮乱電放業剤 Cooke ( 並用有数                                                                                                    | 部門(调用)<br>公司URL(图用) ☑ 我想要加入此網路   | <sup>⊞討會的∪討論群組</sup> ♀)⑨務必勾   |                                                                                                    | 事曆<br>動 U 對論群組 ·<br>記程問題<br>可點此詢問 |

方法 4:利用 APP 加入(需於手機安裝 APP <u>https://u.cyberlink.com/download)</u>。

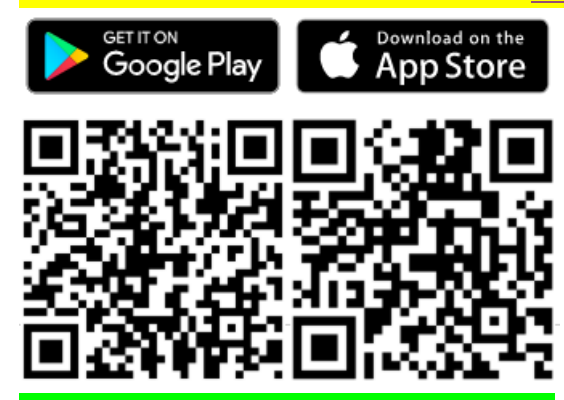

### Step1:收到課程邀請後<sup>,</sup>記住<mark>"</mark>研討會 ID"。

您好!

想要邀請您参加網路研討會 Test 會議名稱 20 年月 日星期 下午點 分-下午點 分CST 會議時間

您在網路研討會開始前按一下以下連結即可立即加入討論群組,以接收最新資訊,以及參加與主持人和其他觀眾成員 的討論。

立即開始討論:https://u-api.cyberlink.com/gi/U/DiCSIfoPJx\_

請於指定的時間按一下以下連結以加入此網路研討會:

https://u.cyberlink.com/live/788894383347860594

網路研討會 ID: 560-674-338 ①記住ID

報名連結與研討會ID

您也可以在您的電腦或行動裝置上安裝 U,然後使用網路研討會 ID 加入:

https://u.cyberlink.com/download

### Step2:開啟 APP<sup>,</sup>依指示操作。

|   | 會議與網路研討會               | <b>《</b> 參加會講或觀看簡報直播 | < 網路研討會註冊                                                                                                    | < 網路研討會註冊       |
|---|------------------------|----------------------|----------------------------------------------------------------------------------------------------|-----------------|
|   | <b>視訊會議</b> > 馬上召開視訊會議 |                      | Test                                                                                                    | 您已完成註冊          |
| ¢ | 語音通話 > 馬上開始多方通話        | 並注意名稱為正確姓名           | 2020/04/09(週四) 19:11 - 20:11                                                                                                    | 已核准註冊此網路研討會的要求。 |
| * | 參加會議或觀看簡報直播            | ID:(例如:123-456-789)  | Non and the state of the state of the state | 您也會收到相關資訊的電子郵件。 |
| 3 | 點選"參加會議">              | Carrier 2 and 125    |                                                                                                    | 確定              |
| Ņ | 檢視我的網路研討會 >            |                      | 公司 (選填)                                                                                                    | 皇成              |
|   |                        | ⑤                    |                                                                                                    | 76136           |
|   |                        |                      | 公司 URL (選填)                                                                                                    |                 |
|   |                        |                      | 註冊                                                                                                    |                 |
|   | ②點選"會議"                |                      | ⑦點選"註冊"                                                                                                    |                 |
|   | BAA                    |                      |                                                                                                    |                 |